# 毕业论文系统操作

#### 1、登录系统

打开浏览器 (最好是谷歌浏览器, 下载地址: https://www.google.cn/intl/zh-CN/chrome/)

打开学校高等学历继续教育综合管理系统网址: https://zykj.jijiaox.com/jw/index.html

选择"学生登录",输入学号和密码进行登录,如忘记密码,点击登录页面"忘记密码"进行密码的修改

| loo 中原科技學说                                                                                          | 上 高等学历继续                                                                                           | 教育综合管理 | 系统   |        |  |
|----------------------------------------------------------------------------------------------------|----------------------------------------------------------------------------------------------------|--------|------|--------|--|
| 信息查询                                                                                                | 公泰登                                                                                                | 口 学    | 习平台  | 教学资源库  |  |
| <b>通知公告</b><br>中原科技学院关于 2024 年秋<br>关于2024年秋季高等学历继续<br>中原科技学院关于2024年秋季<br>关于中原科技学院高等学历第<br>本学期期末考试安排 | 点击查有更多 〉<br>奏高等学 2024-11-08<br>续教育本 2024-12-06<br>运动等学 2024-10-18<br>续教育2 2024-08-02<br>2024-06-26 | 学生登录   | 教师登录 | 教学中心登录 |  |
| 管理员登录                                                                                               | 新生报到登录                                                                                             | 学生考试登录 |      |        |  |

| * 学号振号 账号1         * 密码         * 密码         * 登证码         3 つ 0 2         ・ 登证         ・ 登证         ・ 登证         ・ 登证         ・ 登证         ・ 登证         ・ 登证         ・ 登证         ・ 登证         ・ 登证         ・ 登证         ・ 登述         ・ 登述         ・ 登述         ・ 学校         ・ 数         ・ 一         ・ 一         ・ 一         ・ 一         ・ 一         ・ 一         ・ 学校         ・ 数         ・ 学校         ・ 一         ・ ・         ・ ・         ・ ・         ・ ・         ・ ・         ・ ・         ・ ・         ・ ・         ・ ・         ・ ・         ・ ・         ・ ・         ・ ・         ・ ・         ・ ・         ・ ・         ・ ・         ・ ・         ・ ・         ・ ・         ・ ・         ・ ・ </th |
|----------------------------------------------------------------------------------------------------|
| <b>忘记密码?</b><br>* 学号 薄输入您的学号<br>* 姓名 谢输入您的姓名<br>* 证件号 请输入您的证件号<br>* 验证码 南输入验证码 0 2 2 2 2                                                                                                    |
| 重苦密码                                                                                                    |

#### 2、提交任务书

登录后,点击"我的论文",在规定时间内填写毕业论文题目、上传 任务书 word 版和 PDF 版,任务书模板请在参考资料里下载,点击提 交,等待审核,如被驳回,可在规定时间内修改后再次提交

| 0                                        | 站内通知 课程公告 学习预整                           |
|------------------------------------------|------------------------------------------|
| <b>赵2</b><br>2024级 社会工作 (专升本)<br>2024888 | <b>全部 (3)</b> 未读 (2)                     |
| 密码修改 手机号修改                               | 测试通知     消息   2024-02-29 13.02-28 重蜀洋療 ≫ |
| ↓ 消息通知                                   | 例侧是是是生死的速                                |
| ■ 我的课表                                   | 3○ 演員   2024-01-12 10:31:19 查翻详情 ≫       |
| ■ 我的直播                                   | 10000000000000000000000000000000000000   |
| 1 我的成绩                                   | 満臣 2024-01-1210.31.00 豆石戸(済シ             |
| 3 我的论文                                   | 共3条 50%页 · ( 1 ) 前往 1 页                  |
| ② 学籍异动                                   |                                          |
| 8 我的毕业                                   |                                          |
| <b>2</b> 我的学位                            |                                          |
| 3 我的缴费                                   |                                          |

| 0                         |                                                                                                    |
|---------------------------|----------------------------------------------------------------------------------------------------|
| 赵2                        | 1<br>1<br>1<br>1<br>2<br>3<br>4<br>5<br>6<br>7<br>8                                                                                                    |
| 2024级 社会工作 专升本<br>2024888 | 任务书 开题报告 中期检查 论文初稿 论文定稿 答辩记录 论文终稿 论文成绩                                                                                                    |
| ☑ 我的论文                    | 参考资料:<br>备注:                                                                                                    |
| ◎ 论又宣重                    | 论文题目: 测试论文                                                                                                    |
|                           | 指导老师: teacher01 V Teacher01 V Teacher01 V |
|                           | 任务书: (Word) :                                                                                                    |
|                           | (A)<br>海交性描画IIIH的 即 西弗 卜德                                                                                                    |
|                           | 只能上传.doc,docx文件, 且不超过20M                                                                                                    |
|                           | 任务书: (PDF):                                                                                                    |
|                           | 将文件拖到此处或点击上传                                                                                                    |
|                           | 只能上传,pdf文件,且不超过20M                                                                                                    |
|                           | 提交                                                                                                    |
| <b>赵</b> 2                | 任务书开放时间: 2024-11-01 00:00:00 ~ 2024-11-03 00:00:00                                                                                                    |
| 2024级 社会工作 专升本<br>2024888 | 任务书 开题报告 中期检查 论文初稿 论文定稿 答辩记录 论文终稿 论文成                                                                                                    |
| 🖻 我的论文                    | 参考资料:                                                                                                    |
| ◎ 论文查重                    | 备注:                                                                                                    |
|                           | <b>论文题目:</b> 测试论文                                                                                                    |
|                           | 指导老师: teacher01 ~                                                                                                    |
|                           | 任务书上传                                                                                                    |
|                           | 任务书: (Word): 任务书Word文件 ③                                                                                                    |
|                           | 任务书: (PDF): 任务书PDF文件 ③                                                                                                    |
|                           | 174 workt                                                                                                    |
|                           | <b>廿方书申</b> 校                                                                                                    |
|                           | ■ 牡务·书理核<br>审核: 待审核                                                                                                    |
|                           | 牡务-8単核<br>車核: 待車核<br>提交                                                                                                    |

| 0                                      | 任务书 开放时间:2024-11-01 00:00:00 ~ 2024-11-03 00:00:00                                                             |
|----------------------------------------|----------------------------------------------------------------------------------------------------|
| <b>赵2</b><br>2024级 社会工作 专升本<br>2024888 | ①     ②     ③     ④     ⑤     ⑦     ⑧       任务书     开题报告     中期检查     论文初稿     论文定稿     營辦记录     论文悠稿     论文成绩 |
| ☑ 我的论文                                 | 参考资料:                                                                                                    |
| ◎ 论文查重                                 | 备注:<br>                                                                                                    |
|                                        | 论文题目: 测试论文                                                                                                    |
|                                        | 指导老师: teacher01 ~                                                                                              |
|                                        | 任务书上传                                                                                                    |
|                                        | 任务书: (Word): 任务书Word文性 ③                                                                                       |
|                                        | 任务书: (PDF): 任务书PDF文件 ③                                                                                         |
|                                        | 任务书审核                                                                                                    |
|                                        | 审核: 驳回                                                                                                    |
|                                        | 审核意见: 1111                                                                                                    |
|                                        | 提文                                                                                                    |

### 3、提交论文终稿

点击"论文终稿",论文撰写规范请在参考资料里下载,在规定时间 内上传论文终稿 word 版和 PDF 版以及查重报告,点击提交,等待审 核,如被驳回,可在规定时间内修改后再次提交

| Ω                                      | 论文终稿 开放时间:2024-11-01 00:00:00 ~ 2024-11-03 00:00:00       |
|----------------------------------------|-----------------------------------------------------------|
| <b>赵2</b><br>2024级 社会工作 专升本<br>2024888 | 1 2 3 4 5 6 7 8<br>任务书 开题报告 中期检查 论文初稿 论文定稿 答辩记录 论文奖稿 论文成绩 |
| 🖻 我的论文                                 |                                                           |
| ◎ 论文查重                                 | <b>论文题目:</b> 测试论文                                         |
|                                        | 指导老师: teacher01 ~<br>  论文终稿上传                             |
|                                        | 论文终稿 (Word):                                              |
|                                        | 将文件拖到此处或 点击上传                                             |
|                                        | · 论文终稿 (PDF):                                             |
|                                        | 将文件拖到此处或 点击上传                                             |
|                                        | 只能上传,pdf文件, 巨不理过20M<br>查垂报告:                              |
|                                        | 将文件拖到此处或 点击上传                                             |
|                                        | 只能上传,pdf文件,且不想过20M                                        |
|                                        |                                                           |
|                                        | 将文件把到此处或点击上传<br>只能上传*文件,且不超过20M                           |
|                                        | 提交                                                        |

## 4、论文成绩

老师审核完后,最终的论文成绩出来后,可在此查询

| 级 社会工作 专升本<br>2024888 | ①<br>任务书 | 2<br>开题报告 |        | <ul> <li>④</li> <li>论文初稿</li> </ul> |      | 6<br>答辩记录 |    | 论  |
|-----------------------|----------|-----------|--------|-------------------------------------|------|-----------|----|----|
|                       | 论文题目:    | 测试论文      |        |                                     |      |           |    |    |
|                       | 指导老师:    | teacher01 |        |                                     |      |           |    |    |
|                       | 指导老师     | 评分        | 评阅老师评约 | ÷                                   | 答辩评分 | 总得分       | 总评 | 是否 |
|                       |          |           |        |                                     |      |           |    |    |
|                       |          |           |        |                                     |      |           |    |    |
|                       |          |           |        |                                     |      |           |    |    |